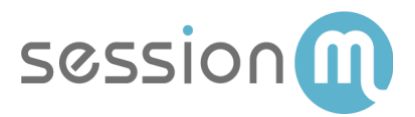

## SALESFORCE DMP USE CASE

## SFDMP Connector – Creating, Exporting and Importing a SessionM Audience

Abstract

This use case demonstrates how to use the SessionM Audience Module to segment users into an audience and export a CSV file containing the audience data to an SFTP site. It then describes how to use the DMP 1st Party Data import feature to import the audience date into Salesforce Data Management Platform (SFDMP), where it is used to enhance ad targeting.

July 2019

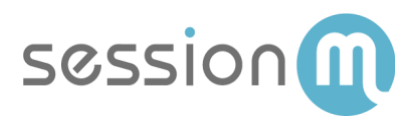

### Contents

| SFDMP – Creating, Exporting and Importing a SessionM Audience | 3 |
|---------------------------------------------------------------|---|
| Use Case Workflow                                             | 3 |
| Create Audience in the SessionM Audience Module               | 4 |
| Configure Audience Export in SessionM Audience Module         | 5 |
| Set Up SFDMP Connector                                        | 8 |
| Import Audience Data into DMP                                 | 9 |

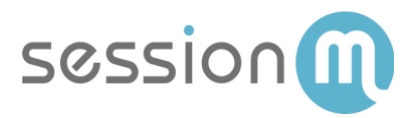

# SFDMP – Creating, Exporting and Importing a SessionM Audience

This use case demonstrates how to:

- use the SessionM Audience Module to segment users into an audience.
- export a CSV file containing audience data to a configured SFTP destination.
- set up a DMP connector.
- use the DMP 1st Party Data import feature to import the audience data into SFDMP.

#### Use Case Workflow

The following image shows the workflow for creating and exporting a SessionM audience and then importing it into SFDMP.

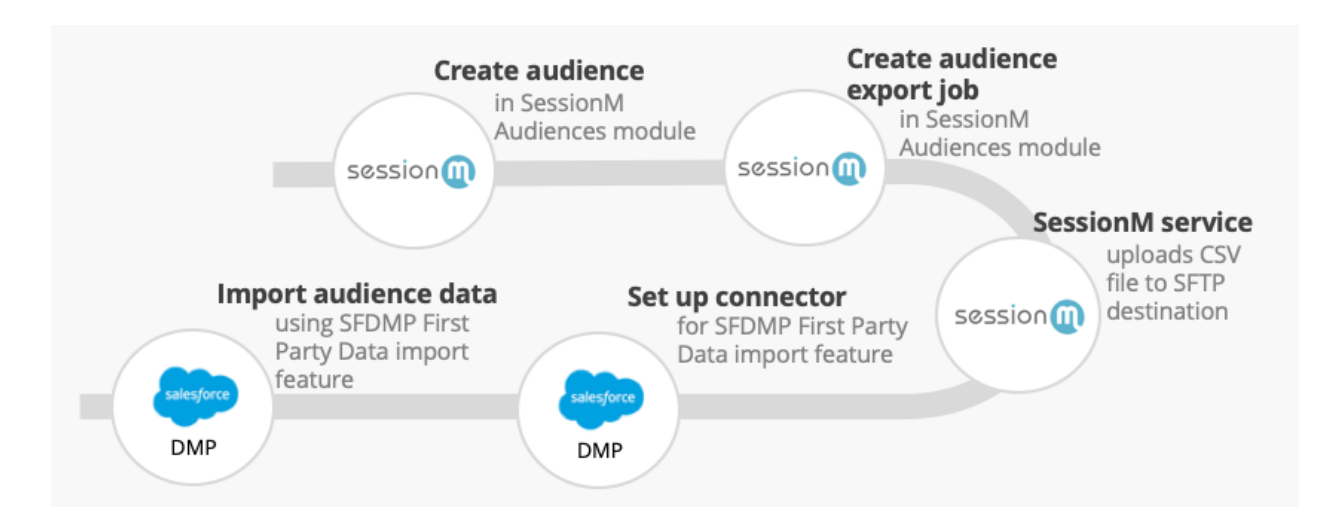

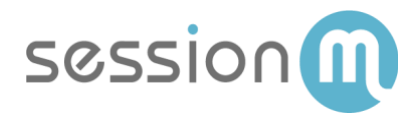

#### Create Audience in the SessionM Audience Module

Define the audience whose data you will export to SFDMP.

1. Navigate to Audiences Module on the SessionM dashboard.

| Cu | stomers & Audiences                                           |   |                                                                    |
|----|---------------------------------------------------------------|---|--------------------------------------------------------------------|
| •  | Customers<br>Manage the members who engage with your program. | æ | Audiences<br>Build targeting Landles for campaigns and promotions. |
|    |                                                               |   |                                                                    |

2. Click Create Audience.

| All Audiences |             | Search   |            | Q Create     | Audience |
|---------------|-------------|----------|------------|--------------|----------|
| Audiences     |             |          |            |              |          |
| Status 🖨      | Audience 🗢  | Type 🗢   | Created By | Created On 🗸 |          |
| Active        | size_of_one | Customer | QI         | 01/25/2019   |          |
| Active        | Test-3      | Customer | QI         | 01/25/2019   |          |
| Active        | Test-2      | Customer | QI         | 01/25/2019   |          |
| Active        | Test-1      | Customer | QI         | 01/25/2019   |          |

3. On the Audience Setup tab, enter the Audience Name and select **Customer** as the Type.

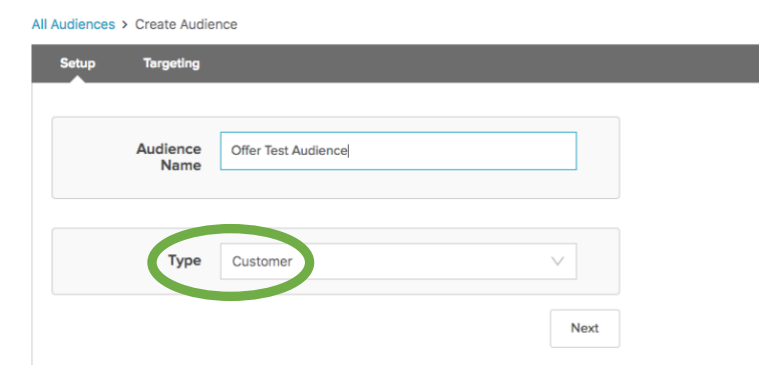

4. Specify audience criteria to filter the audience. In the example below, two criteria are specified: Gender is "Female" and State is "Massachusetts".

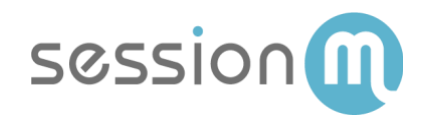

| Offer Test Audience   | Del te Activate                                                    |
|-----------------------|--------------------------------------------------------------------|
| Targeting             |                                                                    |
| Gender Female ×       | Estimated Audience<br>Size<br>(real-time data)<br>72 users         |
| AND                   | *Does not reflect individual<br>customer's message<br>permissions. |
| State Massachusetts × | Targeting Summary<br>Included                                      |
| Add Attributes 🗸      | Female                                                             |

5. Click **Save** and then **Activate**.

#### Configure Audience Export in SessionM Audience Module

Set up an audience export in the SessionM Audience Module.

1. In the Audience Module, select the audience that you defined in the previous step and click **Export**.

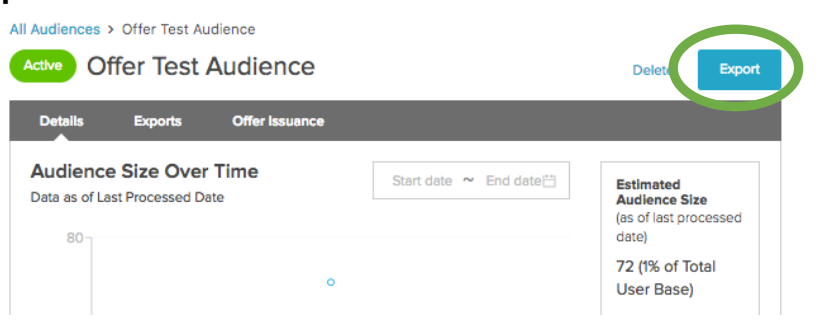

2. Supply the basic details for the export and toggle **Export Active** on.

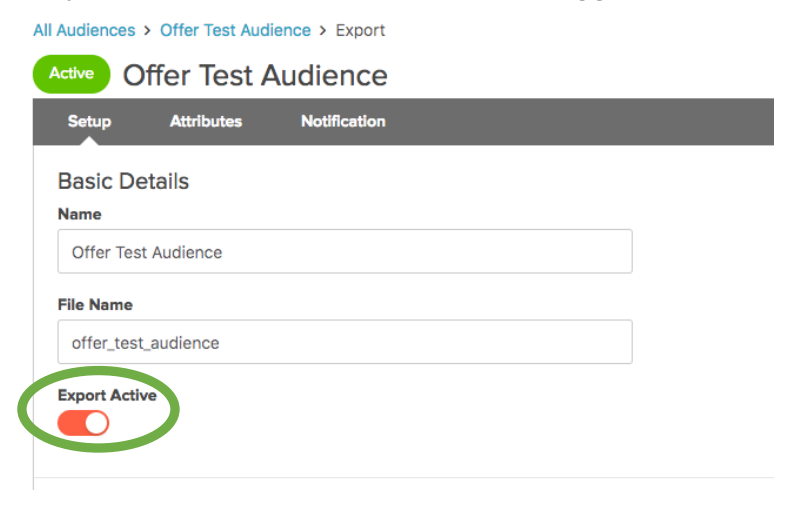

 5 SessionM Salesforce Data Management Platform Use Case: SFDMP Connector – Creating and Exporting/Importing a SessionM Audience
 © 2019 SessionM

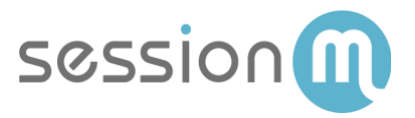

3. Set up a delivery schedule for the export. In the example below, the audience is generated

|   | once a day.                                                                                          |
|---|----------------------------------------------------------------------------------------------------|
| ( | Delivery Sechdule<br>Delivery Date/Time                                                              |
|   | 01/28/2019 10:57:08a                                                                                 |
|   | Repeat This Export                                                                                   |
|   | Repeats Daily V every 1 day(s)                                                                       |
|   | Ends After $\lor$ 1 occurences                                                                       |
|   | Cancel Export<br>If the export has not completed, when should we stop trying to export the audience? |
|   | After 1 Hours V                                                                                      |

4. Set the file destination settings.

| Destination Settings  |        |
|-----------------------|--------|
| Format                |        |
| CSV                   | $\sim$ |
| Destination           |        |
| TEST                  | $\sim$ |
| Encryption (optional) |        |
|                       | $\sim$ |
|                       |        |

5. On Attributes page, select **Include Header Row**. Leave the default value for Record Delimiter. Set Field Delimiter to **Other** and use a pipe (|) as the delimiter value.

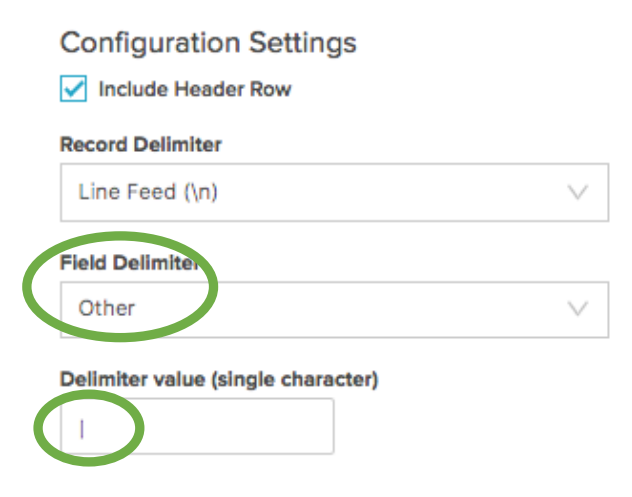

6 SessionM Salesforce Data Management Platform Use Case:
 SFDMP Connector – Creating and Exporting/Importing a SessionM Audience
 © 2019 SessionM

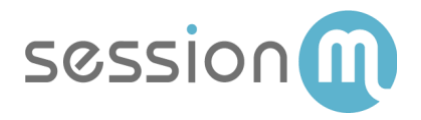

6. To specify a standard attribute in an audience export, select that attribute from the Attributes dropdown list on the Attributes page.

| Attribute List  |                                       |    |
|-----------------|---------------------------------------|----|
| Attribute       |                                       | ÷÷ |
| • Add Attribute | Year of Birth (YOB)<br>Account Status |    |
| (               | State<br>Zip                          |    |

7. To specify a custom attribute in an audience export, first select the Custom Data attribute from the Attributes dropdown list on the Attributes page of the audience builder. A Custom Attribute textbox appears.

| Attribute List     |             |   |   |
|--------------------|-------------|---|---|
| Attribute          | Custom Data |   | ÷ |
| Custor<br>Attribut | 1 a         | Ċ |   |
| Add Attribute      |             |   |   |

8. (Optional) Specify one or more email addresses that should be notified when the status of the audience export job changes.

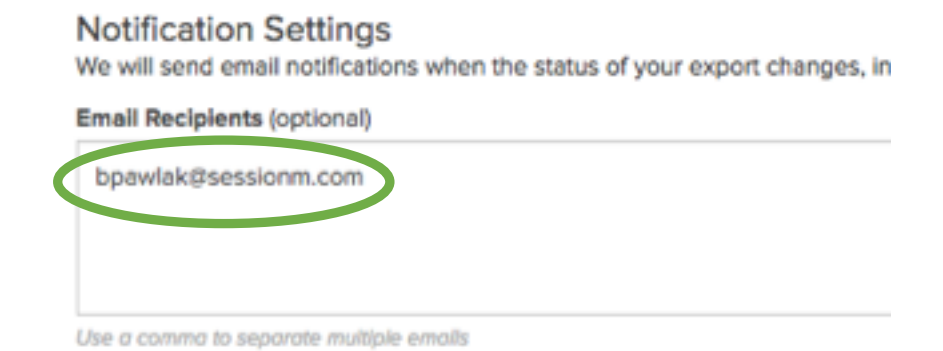

SessionM Salesforce Data Management Platform Use Case:
 SFDMP Connector – Creating and Exporting/Importing a SessionM Audience
 © 2019 SessionM

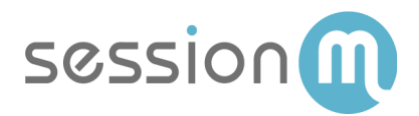

9. Click **Exports** to see the status of the export job.

| All Audiences > Offer Test Audience  |                                |       |                |     |      |  |  |
|--------------------------------------|--------------------------------|-------|----------------|-----|------|--|--|
| Active Offer Test Audience           |                                |       |                |     |      |  |  |
| Details                              | Details Exports Offer Issuance |       |                |     |      |  |  |
| Configuration History                |                                |       |                |     |      |  |  |
| Name Cadence Repeats Ends Format Des |                                |       |                |     |      |  |  |
| Offer Test<br>Audience               | One Time                       | Never | 01/29/19 10:57 | CSV | TEST |  |  |

10. Click **History** to view the status of audience export job.

| A | II Audiences > Offe        | er Test Audience     |          |                   |          |        |             |  |
|---|----------------------------|----------------------|----------|-------------------|----------|--------|-------------|--|
|   | Active Offer Test Audience |                      |          |                   |          |        |             |  |
| I | Details Ex                 | ports Offer Issuance | 9        |                   |          |        |             |  |
| Γ | Configuration              | History              |          |                   |          |        |             |  |
|   | State                      | Name                 | Cadence  | Start Date        | End Date | Format | Destination |  |
|   | In-Progress                | Offer Test Audience  | One Time | 01/28/19 12:31:05 | _        | CSV    | TEST        |  |

#### Audience Data Exported to SFTP

The SessionM Audience Export Service generates a CSV file and transfers it to a configured SFTP site.

#### Set Up SFDMP Connector

You must set up a new connector in SFDMP before importing data from SessionM to SFDMP. Use the following link to access the connector set up instructions:

https://konsole.zendesk.com/hc/en-us/articles/360017744053-Self-Serve-First-Party-Imports

Use the following settings for SessionM User Import.

- Step 2 Connector Name "SessionM User Data"
- Step 3 Data Type = User
- Step 4 Identifier Type = Hashed Email (SessionM to DMP integration uses SHA256 Hashed Email for matching records.)
- Step 5 Data Refresh Handling should be set to "Overwrite"
- Step 6 File Location should map to where SessionM files are being loaded
- Step 7 File Compression Type choose if applicable
- Step 8 File Type = CSV
- 8 SessionM Salesforce Data Management Platform Use Case:
  SFDMP Connector Creating and Exporting/Importing a SessionM Audience
  © 2019 SessionM

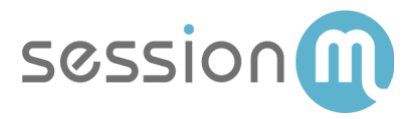

- Step 9 "|" pipe delimiter is recommended
- Step 10 Include a row in the import definition for each SessionM attribute in your SessionM Audience export format. **Note:** This columns and rows must be in matching order.

#### Import Audience Data into DMP

Log into SFMP and import the file using the following procedure:

https://konsole.zendesk.com/hc/en-us/articles/214918988-First-Party-Data-Import